**Differential Equations in Maple.** Using the dsolve and DEplot commands. The exponential growth model is y'(t) = k y(t). > de := diff(y(t),t) =  $k^*y(t)$ ;  $de := \frac{\mathrm{d}}{\mathrm{d}t} y(t) = k y(t)$ To solve a differential equation in Maple use the dsolve command > dsolve( de, v(t) );  $y(t) = C1 e^{kt}$ That is the general solution. Maple uses \_C1 instead of c for the constant of integration. Here is how you specify an initial value e.g. y(0) = 5 to obtain a particular solution. > dsolve( {de,y(0)=5}, y(t) );  $y(t) = 5 e^{\frac{1}{10}t}$ Note, the solve command does not work > solve( de, y(t) ); Error, (in solve) cannot solve expressions with diff(y(t), t) for y(t) The differential equation for Newton's law of cooling is  $T(t) = k \cdot (Am - T(t))$  where T(t) is the temperature of the body at time t, Am is the Ambient temperature (assumed to be constant) and k is the cooling rate constant. > NLC := diff(T(t),t) =  $k^{*}(Am-T(t));$  $NLC := \frac{d}{dt} T(t) = k (Am - T(t))$ > dsolve( NLC, T(t) );  $T(t) = Am + e^{-kt} C1$ > dsolve( { NLC, T(0)=60 }, T(t) );  $T(t) = Am + e^{-kt} (60 - Am)$ To graph the solution we need to fix values for the parameters > Am := 20; k := 0.1;Am := 20k := 0.1> NLC:  $\frac{\mathrm{d}}{\mathrm{d}t} T(t) = 2.0 - 0.1 T(t)$ > sol := dsolve( {NLC,T(0)=60}, T(t) );  $sol:= T(t) = 20 + 40 e^{-\frac{1}{10}t}$ Notice that dsolve returns the solution as an equation. To graph the solution we need to

extract the right-hand-side of the equation.

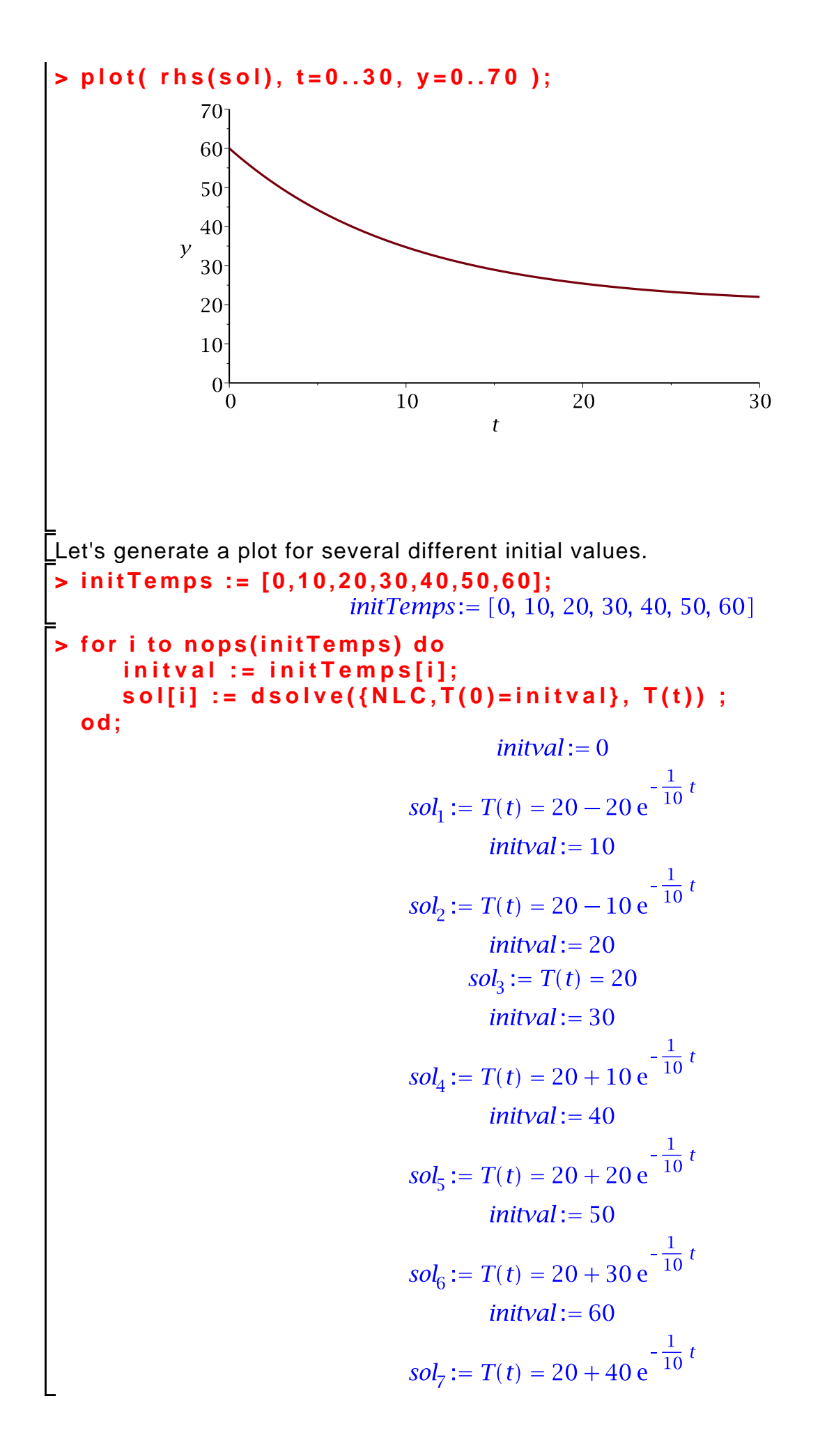

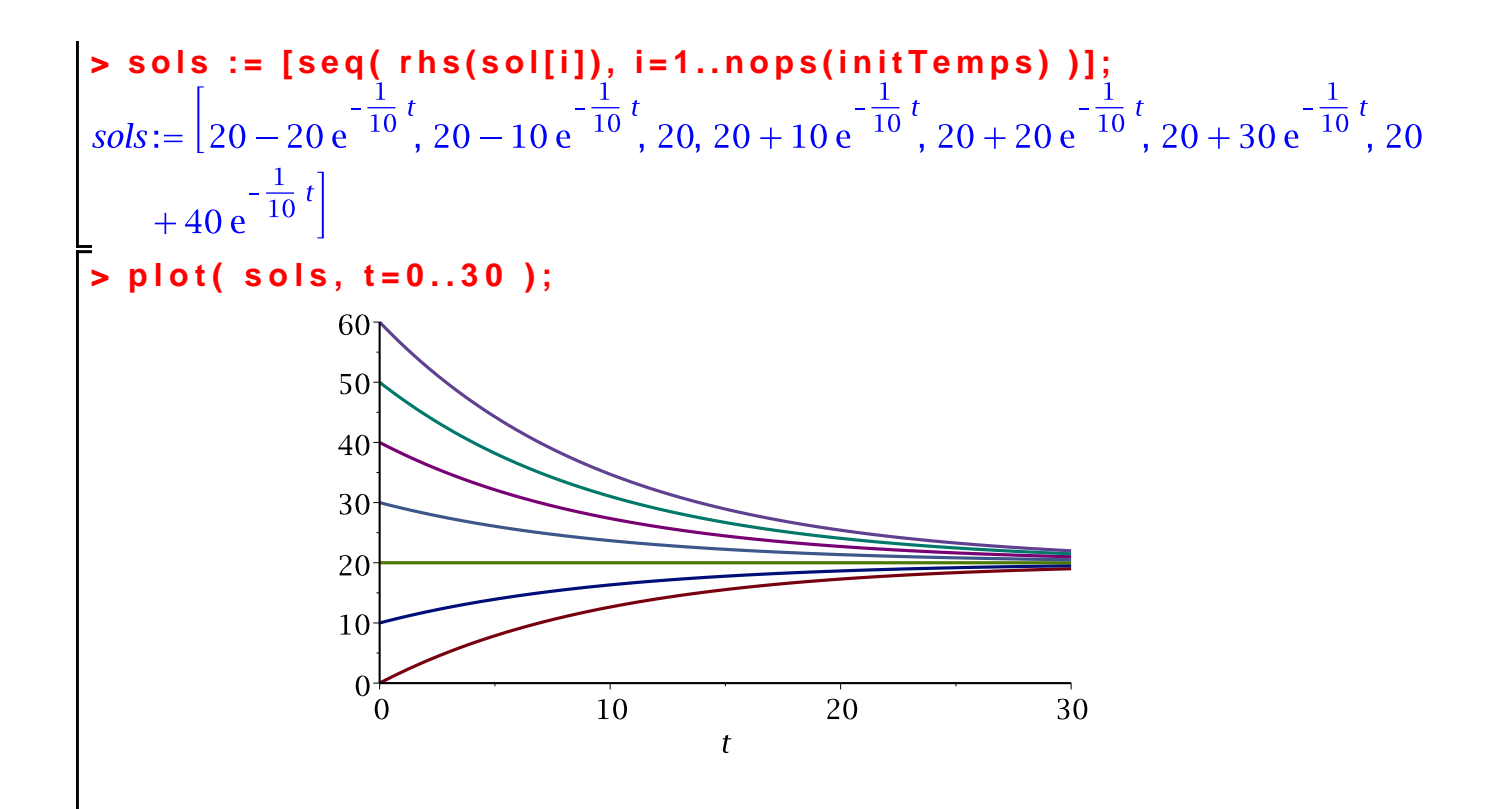

This plot together with the field plot can be generated using the DEplot command in the DEtools package.

## > with(DEtools);

[AreSimilar, Closure, DEnormal, DEplot, DEplot3d, DEplot\_polygon, DFactor, DFactorLCLM, DFactorsols, Dchangevar, Desingularize, FunctionDecomposition, GCRD, Gosper, Heunsols, Homomorphisms, IVPsol, IsHyperexponential, LCLM, MeijerGsols, MultiplicativeDecomposition, ODEInvariants, PDEchangecoords, PolynomialNormalForm, RationalCanonicalForm, ReduceHyperexp, RiemannPsols, Xchange, Xcommutator, *Xgauge*, *Zeilberger*, *abelsol*, *adjoint*, *autonomous*, *bernoullisol*, *buildsol*, *buildsym*, *canoni*, caseplot, casesplit, checkrank, chinisol, clairautsol, constcoeffsols, convertAlg, convertsys, *dalembertsol, dcoeffs, de2diffop, dfieldplot, diff\_table, diffop2de, dperiodic\_sols,* dpolyform, dsubs, eigenring, endomorphism\_charpoly, equinv, eta\_k, eulersols, exactsol, expsols, exterior\_power, firint, firtest, formal\_sol, gen\_exp, generate\_ic, genhomosol, gensys, hamilton\_eqs, hypergeomsols, hyperode, indicialeq, infgen, initialdata, integrate\_sols, intfactor, invariants, kovacicsols, leftdivision, liesol, line\_int, linearsol, *matrixDE*, *matrix\_riccati*, *maxdimsystems*, *moser\_reduce*, *muchange*, *mult*, *mutest*, newton\_polygon, normalG2, ode\_int\_y, ode\_y1, odeadvisor, odepde, parametricsol, particularsol, phaseportrait, poincare, polysols, power\_equivalent, rational\_equivalent, ratsols, redode, reduceOrder, reduce\_order, regular\_parts, regularsp, remove\_RootOf, riccati\_system, riccatisol, rifread, rifsimp, rightdivision, rtaylor, separablesol, singularities, solve\_group, super\_reduce, symgen, symmetric\_power, symmetric\_product, *symtest, transinv, translate, untranslate, varparam, zoom*]

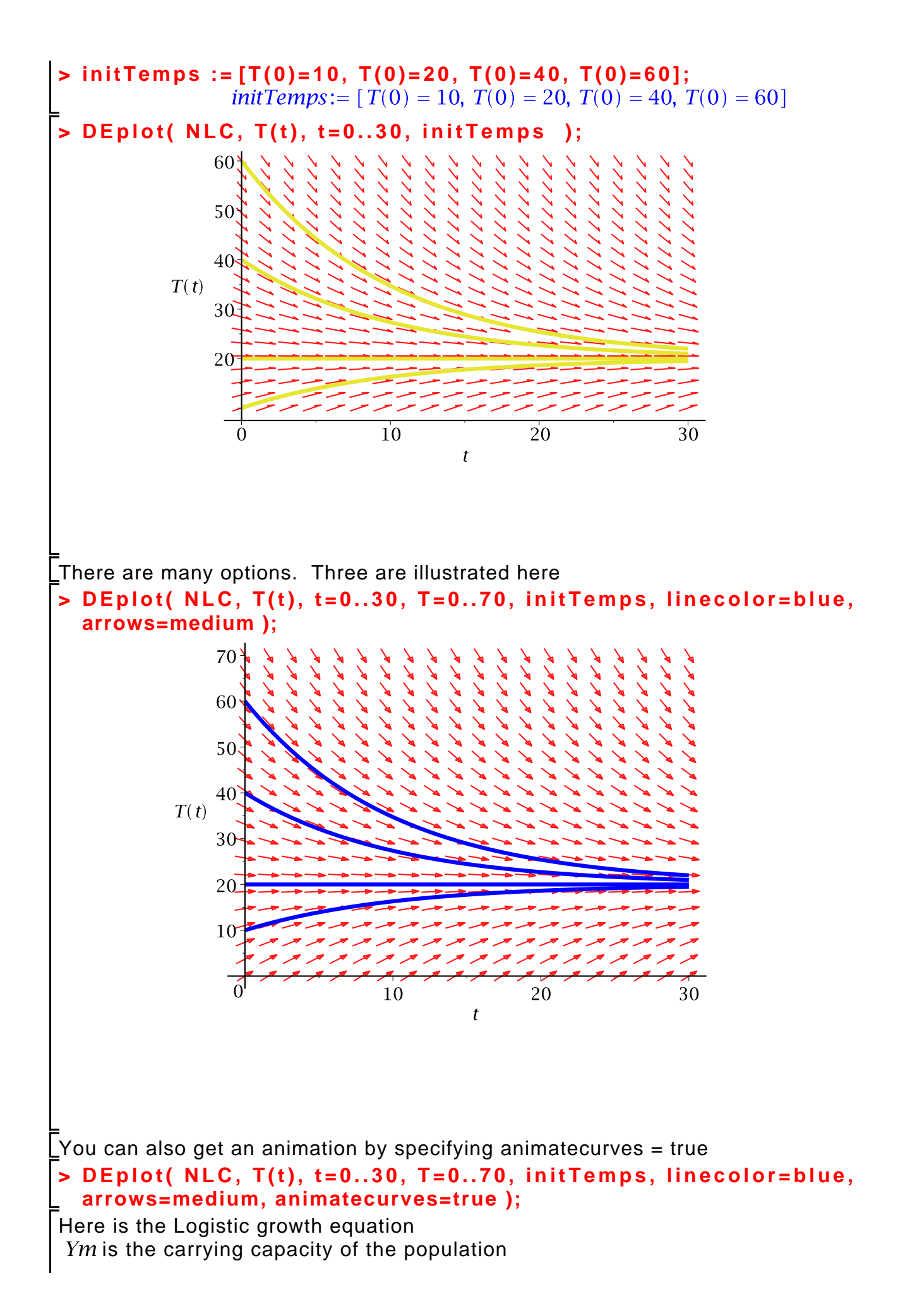

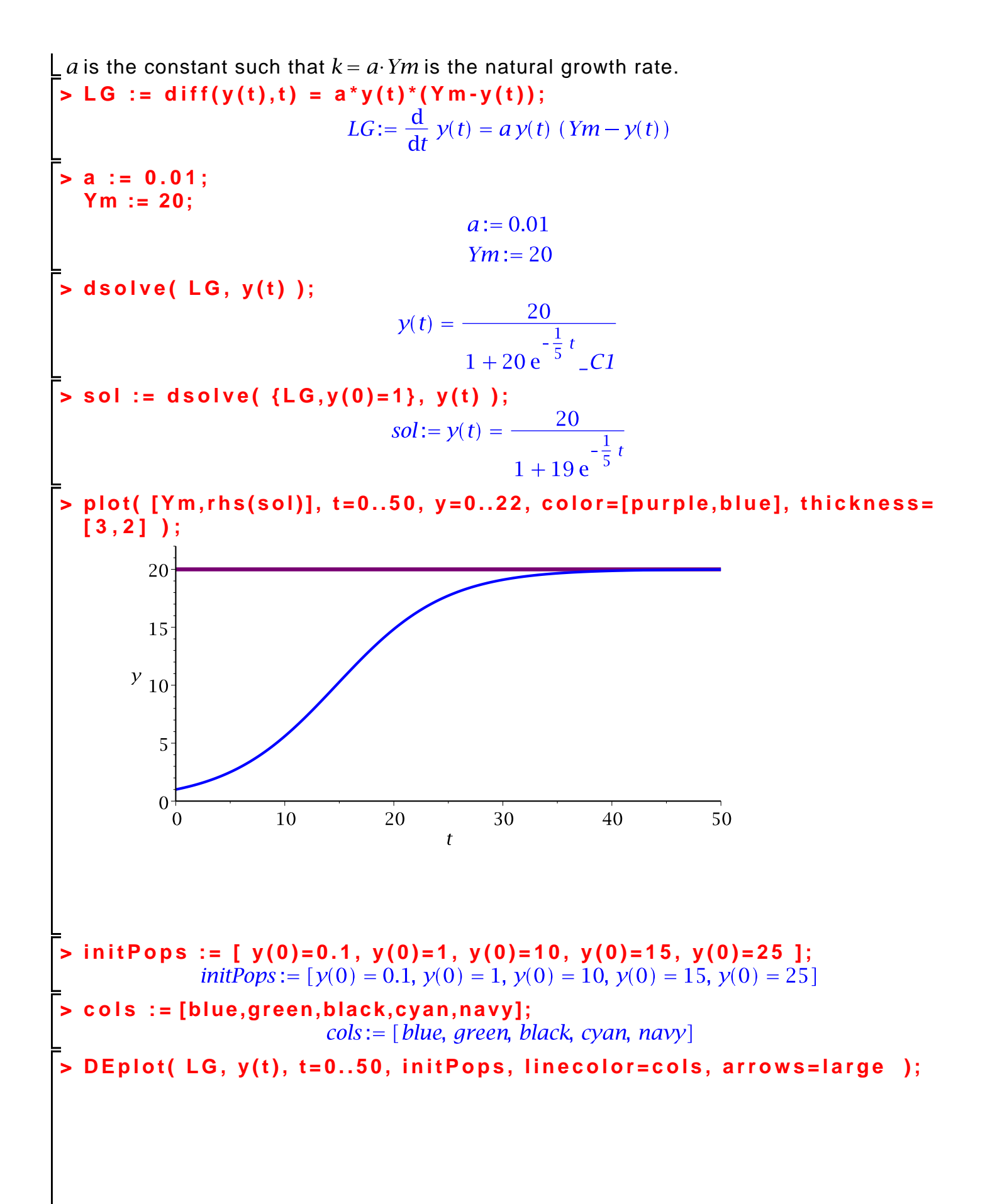

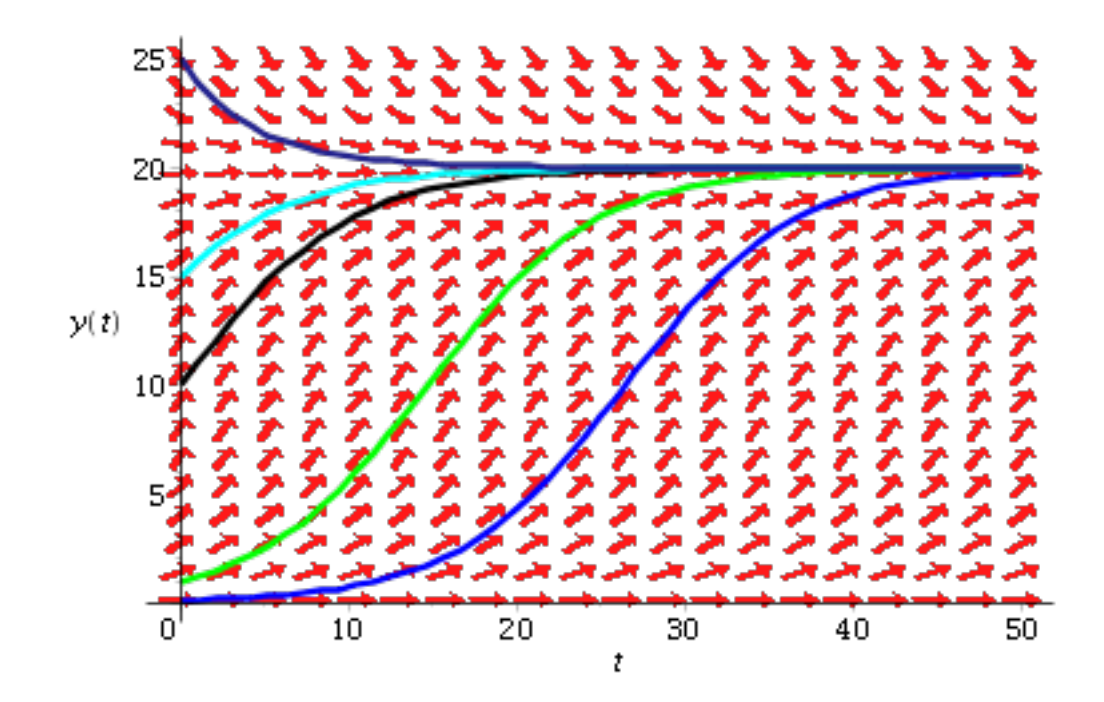